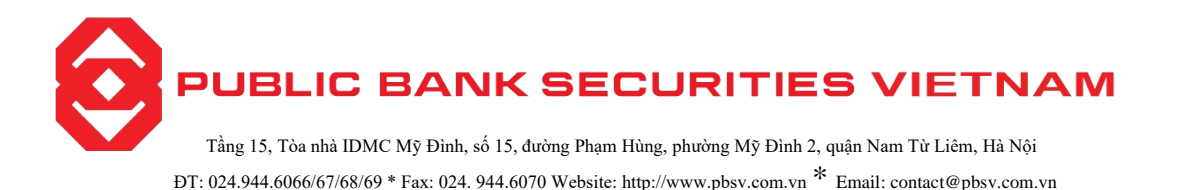

# HƯỚNG DẪN SỬ DỤNG CHỨC NĂNG TRA CỨU TRÊN WEBTRADING ONLINE

Khách hàng có thể sử dụng chức năng tra cứu các thông tin sau:

- Thông tin sự kiện quyền
- Lịch sử lệnh
- Sao kê tài khoản
- Lịch sử giao dịch thanh toán.

## 1. Thông tin sự kiên quyền

Mục đích: Giúp khách hàng theo dõi các sự kiện quyền khách hàng đang nằm trong danh sách sở hữu (theo từng tiểu khoản). Để tra cứu thông tin sự kiện quyền, khách hàng thực hiện theo các bước sau: **Bước 1**: Đăng nhập hệ thống và chọn tab "Tài khoản" => "Tra cứu" => "Thông tin sự kiện quyền"

|            |                                      |                       | THÔNG TI               | N SỰ KIẾ       | ÈN QUYÈN           |                   |                        |                     |
|------------|--------------------------------------|-----------------------|------------------------|----------------|--------------------|-------------------|------------------------|---------------------|
|            |                                      | Từ ngày<br>30/03/2020 | Đến ngày<br>29/04/2020 | Đã ph<br>Tất c | ân bổ<br>ả ¢       | <b>Q</b> Tîm kiếm |                        |                     |
|            |                                      |                       |                        |                |                    |                   |                        | *                   |
| Mã CK      | Loại sự kiện                         | Ngày chốt             | Số lượng CK sở hữu     | Tỷ lệ          | Số lượng CK chờ về | Số tiền chờ về    | Ngày thực hiện dự kiến | Trạng thái          |
| AAM        | Quyền mua                            | 10/04/2020            | 500,000                | 1/5            | 0                  | 0                 | 29/04/2020             | Đã xác nhận với VSD |
| QHB0810020 | Chuyển đổi trái phiếu thành cổ phiếu | 10/04/2020            | 300,000                | 3/1            | 100,000            | 0                 | 29/04/2020             | Xác nhận            |
| AAM        | Chia cổ tức bằng tiền                | 10/04/2020            | 500,000                | .05%           | 0                  | 2,500,000         | 29/04/2020             | Xác nhận            |
|            | Tổng                                 |                       |                        |                |                    | 2,500,000         |                        |                     |

Hình 1: Màn hình thông tin sự kiện quyền

Bước 2: Nhập các thông tin sau:

- Từ ngày: Nhập ngày bắt đầu của khoảng thời gian muốn xem lịch sử sự kiện quyền.
- Đến ngày: Nhập ngày kết thúc của khoảng thời gian muốn xem lịch sử sự kiện quyền.
- Đã phân bổ: Chọn sự kiện quyền đã được phân bổ hoặc chưa được phân bổ.

Bước 3: Nhấn nút "Tìm kiếm" để hiển thị thông tin tra cứu theo tiêu chí.

**Bước 4**: Nhấn nút dễ kết xuất Thông tin sự kiện quyền ra file Excel, PDF hoặc CSV.

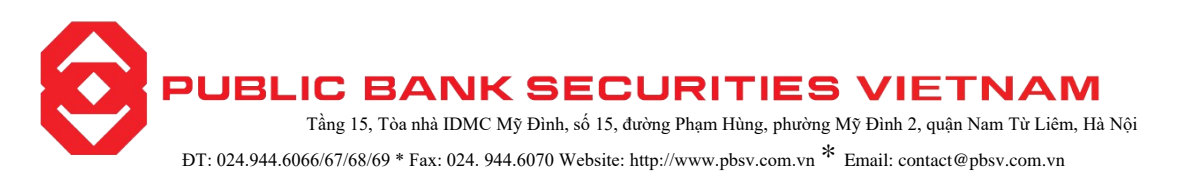

# 2. Lịch sử lệnh

2.1.Lịch sử khớp lệnh

**Bước 1**: Đăng nhập hệ thống và chọn tab "Tài khoản" => "Tra cứu" => "Lịch sự lệnh" => "Lịch sử khóp lệnh"

|              |            |            |         |           | Lịch sử kh   | ŀớp lện⊦   | 4              |           |                   |      |                |
|--------------|------------|------------|---------|-----------|--------------|------------|----------------|-----------|-------------------|------|----------------|
|              | т          | ừ ngày     | Đến     | ngày      | Mã CK        | Lo         | oại giao dịch  |           |                   |      |                |
|              |            | 13/04/2020 | 13/0    | 05/2020   |              | - T        | lất cả         | \$        | <b>Q</b> Tim kiếm |      |                |
|              |            |            |         |           |              |            |                |           |                   |      | *              |
|              |            |            |         |           |              | Chi tiết g | jiao dịch chứi | ng khoán  |                   | -    | 124 1 49, 14 1 |
| So hiệu lệnh | Ngay       | Ma CK      | Loại GD | Loại lệnh | Loại khơp    | KL khớp    | Giá khớp       | GT khớp   | Phi               | Thue | Kenh dạt lẹnh  |
| 001270       | 13/05/2020 | AAA        | Mua     | LO        | Thông thường | 10         | 12,000         | 120,000   | 0                 | 0    | Internet       |
| 001234       | 13/05/2020 | AAA        | Bán     | LO        | Thông thường | 100        | 13,000         | 1,300,000 | 0                 | 0    | Internet       |
| 001228       | 13/05/2020 | AAA        | Mua     | LO        | Thông thường | 10         | 13,000         | 130,000   | 0                 | 0    | Internet       |
| 001225       | 13/05/2020 | AAA        | Bán     | LO        | Thông thường | 10         | 13,000         | 130,000   | 0                 | 0    | Internet       |
| 001198       | 13/05/2020 | NHC        | Mua     | LO        | Thông thường | 100        | 35,000         | 3,500,000 | 0                 | 0    | Internet       |
| 001186       | 13/05/2020 | NHC        | Mua     | LO        | Thông thường | 10         | 34,900         | 349,000   | 0                 | 0    | Internet       |
| 000126       | 12/05/2020 | AAA        | Mua     | LO        | Thông thường | 10         | 18,000         | 180,000   | 405               | 0    | Internet       |
| 001090       | 11/05/2020 | AAA        | Mua     | LO        | Thông thường | 10         | 12,900         | 129,000   | 0                 | 0    | Internet       |
| 001044       | 04/05/2020 | AAA        | Mua     | LO        | Thông thường | 20         | 12,000         | 240,000   | 0                 | 0    | Internet       |
| 001043       | 04/05/2020 | ACB        | Mua     | LO        | Thông thường | 100        | 22,000         | 2,200,000 | 0                 | 0    | Internet       |
| 001039       | 04/05/2020 | NHC        | Mua     | LO        | Thông thường | 5          | 36,000         | 180,000   | 0                 | 0    | Internet       |
| 001039       | 04/05/2020 | NHC        | Mua     | LO        | Thông thường | 5          | 36,000         | 180,000   | 0                 | 0    | Internet       |
|              | Tổng       |            |         |           |              | 410        |                | 9,148,000 | 405               | 0    |                |

Hình 2: Màn hình Lịch sử khớp lệnh

Bước 2: Nhập các thông tin sau:

- Từ ngày: Nhập ngày bắt đầu của khoảng thời gian muốn xem lệnh đã khớp.
- Đến ngày: Nhập ngày kết thúc của khoảng thời gian muốn xem lệnh đã khớp.
- Mã CK: Nhập 1 mã chứng khoán hoặc không nhập gì để tra cứu các lệnh đã khóp liên quan đến mã chứng khoán đã nhập;
- Loại giao dịch: Chọn loại giao dịch của lệnh khớp: mua, bán, bán cầm cố.

Bước 3: Nhấn nút "Tìm kiếm" để hiển thị thông tin tra cứu theo tiêu chí.

Bước 4: Nhấn nút dẻ kết xuất Lịch sử khớp lệnh ra file Excel, PDF hoặc CSV.

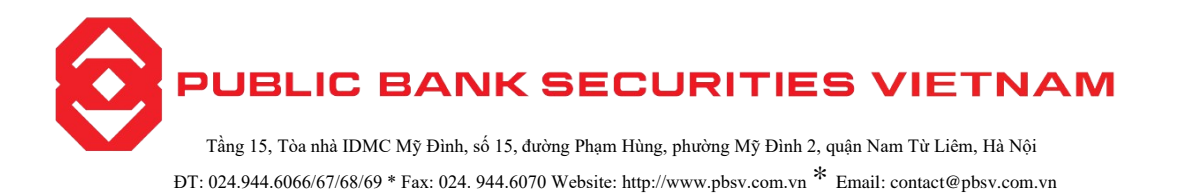

#### 2.2. Lịch sử đặt lệnh

**Bước 1**: Đăng nhập hệ thống và chọn tab "Tài khoản" => "Tra cứu" => "Lịch sự lệnh" => "Lịch sử đặt lệnh"

|                       |            |            |         | LİCH      | SỬ ĐẶT LỆI   | н      |             |               |            |         |
|-----------------------|------------|------------|---------|-----------|--------------|--------|-------------|---------------|------------|---------|
| Từ ngà                | ày         | Đến ngày   | Mã      | ск        | Loại giao    | dịch   | Trạng thái  |               |            |         |
| 13/04                 | /2020      | 13/05/2020 |         |           | ▼ Tất cả     | \$     | Tất cả      | \$            | <b>Q</b> Π | m kiếm  |
|                       |            |            |         |           |              |        |             |               |            |         |
| <b>6</b> ° bites temb | Nuite      | Mã CV      | Lesi CD | Lastiènt  | Lest ble der |        | Thông tin g | giao dịch chu | ứng khoán  |         |
| So niệu lệnh          | Ngay       | IVIA CK    | Loại GD | Loại lẹnn | Loại khop    | KL đặt | Giá đặt     | KL khớp       | Giá khớp   | GT khớp |
| 001566                | 13/05/2020 | AAA        | Mua     | LO        | Thông thường | 10     | 12,000      | 0             | 0          | 0       |
| 001563                | 13/05/2020 | ACB        | Bán     | LO        | Thông thường | 1,000  | 22,000      | 0             | 0          | 0       |
| 001562                | 13/05/2020 | ACB        | Bán     | LO        | Thông thường | 20     | 20,000      | 0             | 0          | 0       |
| 001561                | 13/05/2020 | AAA        | Mua     | LO        | Thông thường | 20     | 13,000      | 0             | 0          | 0       |
| 001560                | 13/05/2020 | AAA        | Mua     | LO        | Thông thường | 10     | 12,000      | 0             | 0          | 0       |
| 001550                | 13/05/2020 | NHC        | Bán     | MTL       | Thông thường | 100    | 31,500      | 0             | 0          | 0       |
| 001402                | 13/05/2020 | AAA        | Mua     | MP        | Thông thường | 20     | 13,200      | 0             | 0          | 0       |
| 001398                | 13/05/2020 | NHC        | Mua     | PLO       | Thông thường | 100    | 38,500      | 0             | 0          | 0       |
| 001388                | 13/05/2020 | NHC        | Mua     | MOK       | Thông thường | 100    | 38,500      | 0             | 0          | 0       |
| 001387                | 13/05/2020 | NHC        | Mua     | MOK       | Thông thường | 100    | 38,500      | 0             | 0          | 0       |
| 001380                | 13/05/2020 | AAA        | Mua     | ATC       | Thông thường | 100    | 13,200      | 0             | 0          | 0       |
| 001343                | 13/05/2020 | AAA        | Mua     | LO        | Thông thường | 60     | 12,000      | 0             | 0          | 0       |

Hình 3: Màn hình Lịch sử đặt lệnh

Bước 2: Nhập các thông tin sau:

- Từ ngày: Nhập ngày bắt đầu của khoảng thời gian muốn xem lệnh đã đặt.
- Đến ngày: Nhập ngày kết thúc của khoảng thời gian muốn xem lệnh đã đặt.
- Mã CK: Nhập 1 mã chứng khoán hoặc không nhập gì để tra cứu các lệnh đã đặt liên quan đến mã chứng khoán đã nhập;
- Loại giao dịch: Chọn loại giao dịch của lệnh khớp: mua, bán, bán cầm cố.
- Trạng thái: Chọn trạng thái của lệnh đã đặt.

Bước 3: Nhấn nút "Tìm kiếm" để hiển thị thông tin tra cứu theo tiêu chí.

**Bước 4**: Nhấn nút dẻ kết xuất Lịch sử đặt lệnh ra file Excel, PDF hoặc CSV.

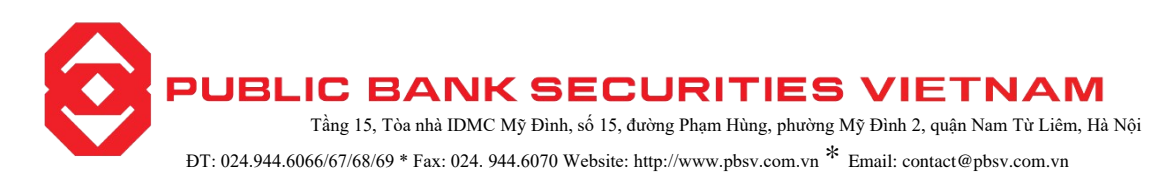

# 2.3.Lịch sử lệnh điều kiện

**Bước 1**: Đăng nhập hệ thống và chọn tab "Tài khoản" => "Tra cứu" => "Lịch sự lệnh" => "Lịch sử lệnh điều kiên"

|               |           |         |                       |            | Lịch sử             | ĹĘ̀NH E     | IỀU KIỆN     |            |          |                 |           |       |
|---------------|-----------|---------|-----------------------|------------|---------------------|-------------|--------------|------------|----------|-----------------|-----------|-------|
|               |           |         | Từ ngày<br>28/07/2020 | Đến<br>27  | n ngày<br>7/08/2020 | Trạn<br>Tất | g thái<br>cả | ÷ Q        | Tim kiếm |                 |           |       |
|               |           |         |                       |            |                     |             |              |            |          |                 |           | Ł     |
| Chi tiết lệnh | Loại lệnh | Mua/Bán | Số lưu ký             | Tiểu khoản | Mã CK               | KL đặt      | Giá đặt      | Trạng thái | KL khớp  | KL đã kích hoạt | KL đã hủy | SHL g |
| Chi tiết      | GTC       | Mua     | 001C000234            | 0001002685 | AAA                 | 200         | 12,000       | Chờ xử lý  | 0        | 0               | 0         | 0046( |
| Chi tiết      | GTC       | Mua     | 001C000234            | 0001002685 | NHC                 | 30          | 34,000       | Hoàn tất   | 30       | 30              | 0         | 0046( |
| Chi tiết      | GTC       | Mua     | 001C000234            | 0001002685 | NHC                 | 2           | 34,000       | Hoàn tất   | 4        | 4               | 0         | 0046( |

Hình 5: Màn hình Lịch sử lệnh điều kiện

Bước 2: Nhập các thông tin sau:

- Từ ngày: Nhập ngày bắt đầu của khoảng thời gian muốn xem lệnh đã đặt.
- Đến ngày: Nhập ngày kết thúc của khoảng thời gian muốn xem lệnh đã đặt.
- Trạng thái: Chọn trạng thái của lệnh đã đặt.

Bước 3: Nhấn nút "Tìm kiếm" để hiển thị thông tin tra cứu theo tiêu chí.

Bước 4: Nhấn nút dẻ kết xuất Lịch sử đặt lệnh ra file Excel, PDF hoặc CSV.

Bước 5: Nhấn nút 🛃 để kết xuất phiếu lệnh thoả thuận ra file Excel, PDF hoặc CSV.

## 3. Sao kê tài khoản

#### 3.1. Sao kê tiền

**Bước 1**: Đăng nhập hệ thống và chọn tab "Tài khoản" => "Tra cứu" => "Sao kê tài khoản" => "Sao kê tiền"

|            | SAO KÊ TIỀN                                                      |                   |           |             |
|------------|------------------------------------------------------------------|-------------------|-----------|-------------|
|            | Từ ngày         Đến ngày           06/06/2021         06/07/2021 | <b>Q</b> Tìm kiếm |           | _           |
| Marina     |                                                                  | Chi tiết giao     | dịch tiền | 5 d d d     |
| Ngay       | No ta                                                            | Tăng              | Giảm      | So du       |
|            | Đầu kỳ                                                           |                   |           | 412,969,375 |
| 07/06/2021 | Chuyển khoản nội bộ: (Online)                                    | 0                 | 100,000   | 412,869,375 |
| 07/06/2021 | Thu phí nhận chuyển khoản chứng khoán còn nợ / Pay fee debit     | 0                 | 100,000   | 412,769,375 |
| 16/06/2021 | Chuyển khoản nội bộ: cttt (Online)                               | 0                 | 1,000,000 | 411,769,375 |
| 16/06/2021 | UTTB ngày GD: 16.06.2021, ngày TT: 18.06.2021 (Online)           | 200,147           | 0         | 411,969,522 |
| 16/06/2021 | Phí UTTB ngày GD: 16.06.2021, ngày TT: 18.06.2021 (Online)       | 0                 | 147       | 411,969,375 |
| 16/06/2021 | UTTB ngày GD: 16.06.2021, ngày TT: 18.06.2021 (Online)           | 300,221           | 0         | 412,269,596 |
| 16/06/2021 | Phí UTTB ngày GD: 16.06.2021, ngày TT: 18.06.2021 (Online)       | 0                 | 221       | 412,269,375 |
| 16/06/2021 | Chuyển khoản ra ngoài: / Test online 1/ 029C000291 (Online)      | 0                 | 2,000,000 | 410,269,375 |
| 16/06/2021 | Trả tiền mua CK ngày16/06/2021                                   | 0                 | 1,175,000 | 409,094,375 |
| 16/06/2021 | Trả phí mua CK ngày 16/06/2021                                   | 0                 | 1,763     | 409,092,612 |
| 18/06/2021 | Nhận tiền bán CK ngày 16/06/2021                                 | 17,000,000        | 0         | 426,092,612 |
| 18/06/2021 | Hoàn trả UTTB, ứng ngày 16/06/2021 giao dịch ngày 16/06/2021     | 0                 | 200,147   | 425,892,465 |

Hình 6: Màn hình Sao kê tiền

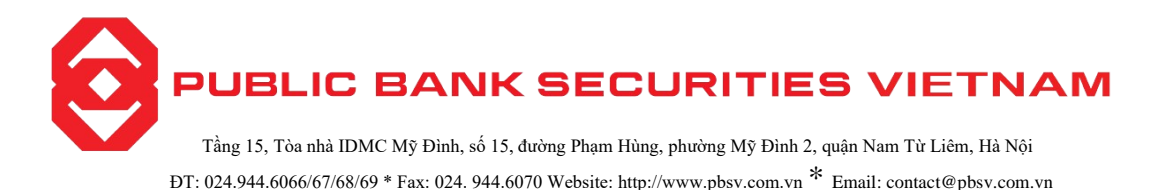

Bước 2: Nhập các thông tin sau:

- Từ ngày: Nhập ngày bắt đầu của khoảng thời gian muốn xem sao kê tiền.
- Đến ngày: Nhập ngày kết thúc của khoảng thời gian muốn xem sao kê tiền.

Bước 3: Nhấn nút "Tìm kiếm" để hiển thị thông tin tra cứu theo tiêu chí.

**Bước 4**: Nhấn nút dẻ kết xuất sao kê tiền ra file Excel, PDF hoặc CSV.

#### 3.2. Sao kê chứng khoán

**Bước 1**: Đăng nhập hệ thống và chọn tab "Tài khoản" => "Tra cứu" => "Sao kê tài khoản" => "Sao kê chứng khoán"

|            |       |                       | SAO KÊ                 | CHỨNG KHO | ÁN |                   |              |           |
|------------|-------|-----------------------|------------------------|-----------|----|-------------------|--------------|-----------|
|            |       | Từ ngày<br>10/03/2020 | Đến ngày<br>04/05/2020 | Mã CK     | •  | <b>Q</b> Tìm kiếm |              | Ł         |
| Ngày       | Mã CK |                       |                        | Mô tả     |    |                   | Chi tiết gia | o dịch CK |
|            |       |                       |                        |           |    |                   | Tăng         | Giảm      |
| 11/03/2020 | AAA   | Bán 300 AAA ngày      | 05/03/20               |           |    |                   | 0            | 300       |
| 11/03/2020 | AAA   | Bán 300 AAA ngày      | 05/03/20               |           |    |                   | 0            | 300       |
| 11/03/2020 | NHC   | Bán 300 NHC ngày      | 05/03/20               |           |    |                   | 0            | 300       |
| 11/03/2020 | BCI   | Bán 100 BCI ngày 0    | 9/03/20                |           |    |                   | 0            | 100       |
| 11/03/2020 | BCI   | Mua 100 BCI ngày      | 04/03/20               |           |    |                   | 100          | 0         |
| 11/03/2020 | BCI   | Mua 100 BCI ngày      | 04/03/20               |           |    |                   | 100          | 0         |
| 11/03/2020 | BCI   | Mua 100 BCI ngày      | 04/03/20               |           |    |                   | 100          | 0         |

Hình 7: Màn hình Sao kê chứng khoán

**Bước 2**: Nhập các thông tin sau:

- Từ ngày: Nhập ngày bắt đầu của khoảng thời gian muốn xem sao kê chứng khoán.
- Đến ngày: Nhập ngày kết thúc của khoảng thời gian muốn xem sao kê chứng khoán.

Mã CK: Nhập 1 mã chứng khoán hoặc không nhập gì để tra cứu sao kê liên quan đến mã chứng khoán đã nhập.

Bước 3: Nhấn nút "Tìm kiếm" để hiển thị thông tin tra cứu theo tiêu chí.

Bước 4: Nhấn nút 📩 để kết xuất sao kê chứng khoán ra Excel, PDF hoặc CSV.

#### 4.. Lịch sử giao dịch thanh toán

#### 4.1. Lịch sử chuyển tiền

**Bước 1**: Đăng nhập hệ thống và chọn tab "Tài khoản" => "Tra cứu" => "Lịch sử giao dịch thanh toán" => "Lịch sử chuyển tiền"

|     |     |               |                      |                       | LịCH SỦ         | Ý CHUYỂN TIỀN             |                    |            |                                                |
|-----|-----|---------------|----------------------|-----------------------|-----------------|---------------------------|--------------------|------------|------------------------------------------------|
|     |     |               |                      | Từ ngày<br>02/03/2020 | Đến n<br>15/05  | gày 5/2020                | <b>Q</b> .Tìm kiếm |            |                                                |
| STT | Hủy | Ngày hiệu lực | Tên người thụ hưởng  | Số tài khoản          | Số TK thụ hưởng | Tên ngân hàng thụ hưởng   | Giá trị            | Trạng thái | Hình thức chuyển tiền                          |
| 1   |     | 15/05/2020    | Nguyễn Thị Diệu Loan | 001C535100            | 0001002835      |                           | 3,200,000          | Hoàn tất   | Chuyển khoản đi - đến                          |
| 2   |     | 13/05/2020    | Nguyễn Thị Diệu Loan |                       | 0041005678009   | Bao Viet Bank - HCM - HCM | 1,000,000          | Chờ duyệt  | Chuyển khoản tiền ra ngân hàng                 |
| 3   |     | 13/05/2020    | Nguyễn Thị Diệu Loan |                       | 0041005678009   | Bao Viet Bank - HCM - HCM | 2,000,000          | Chờ duyệt  | Chuyển khoản tiền ra ngân hàng                 |
| 4   |     | 27/04/2020    | Nguyễn Thị Diệu Loan |                       | 0041005678009   | Bao Viet Bank - HCM - HCM | 120,000            | Chờ duyệt  | Chuyển khoản tiền ra ngân hàng                 |
| 5   |     | 16/03/2020    | Nguyễn Thị Diệu Loan |                       | 0041005678009   | Bao Viet Bank - HCM - HCM | 100,000            | Hủy bỏ     | Chuyển khoản ra ngoài ngoài giờ tới TK ngân hà |
| 6   | Hủy | 19/03/2020    | Nguyễn Thị Diệu Loan |                       | 0041005678009   | Bao Viet Bank - HCM - HCM | 400,000,000        | Chờ xử lý  | Chuyển khoản ra ngoài ngoài giờ tới TK ngân hà |
| 7   | Hủy | 16/03/2020    | Nguyễn Thị Diệu Loan |                       |                 | BIDV - HN - Hoàn Kiếm     | 100,000            | Chờ xử lý  | Chuyển khoản ra ngoài ngoài giờ bằng CMT       |
| 8   | Hủy | 16/03/2020    | Nguyễn Thị Diệu Loan |                       |                 | BIDV - HN - Hoàn Kiếm     | 485,473            | Chờ xử lý  | Chuyển khoản ra ngoài ngoài giờ bằng CMT       |

Hình 8: Màn hình Lịch sử chuyển tiền

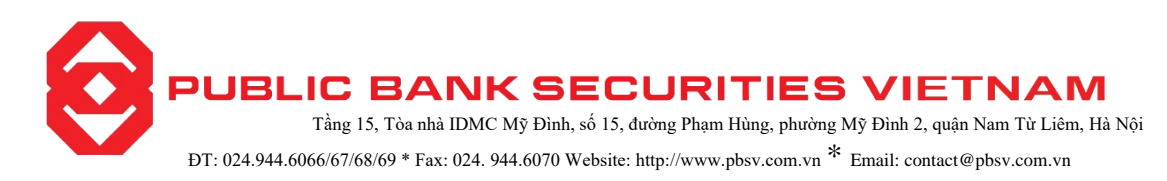

Bước 2: Nhập các thông tin sau:

- Từ ngày: Nhập ngày bắt đầu của khoảng thời gian muốn xem lịch sử chuyển tiền.
- Đến ngày: Nhập ngày kết thúc của khoảng thời gian muốn xem lịch sử chuyển tiền.

Bước 3: Nhấn nút "Tìm kiếm" để hiển thị thông tin tra cứu theo tiêu chí.

**Bước 4**: Nhấn nút dể kết xuất lịch sử chuyển tiền ra file Excel hoặc PDF. Chọn nút Hủy để thực hiện hủy lệnh chuyển tiền ngoài giờ.

#### 4.2. Lịch sử ứng trước

**Bước 1**: Đăng nhập hệ thống và chọn tab "Tài khoản" => "Tra cứu" => "Lịch sử giao dịch thanh toán" => "Lịch sử ứng trước"

|            |             |         | LİCH                    | H SỬ ỨNG T             | ſŔŬŔĊ      |                 |                           |
|------------|-------------|---------|-------------------------|------------------------|------------|-----------------|---------------------------|
|            |             |         | Từ ngày E<br>02/03/2020 | Dến ngày<br>05/05/2020 | ্ব         | îm kiếm         | Ł                         |
| Ngày ứng   | Số tiền ứng | Phí     | Số tiền thực nhận       | Số ngày                | Ngày bán   | Ngày thanh toán | Tiền bán(Đã trừ phí thuế) |
| 16/03/2020 | 10,777,000  | 104,178 | 10,672,822              | 2 29                   | 11/04/2020 | 14/04/2020      | 17,960,400                |
| 18/03/2020 | 100         | 1       | 99                      | 27                     | 11/04/2020 | 14/04/2020      | 17,960,400                |
| 13/03/2020 | 100         | 2       | 98                      | 3 32                   | 11/04/2020 | 14/04/2020      | 17,960.400                |

Hình 9: Màn hình Lịch sử ứng trước

**Bước 2**: Nhập các thông tin sau:

- Từ ngày: Nhập ngày bắt đầu của khoảng thời gian muốn xem lịch sử ứng trước.
- Đến ngày: Nhập ngày kết thúc của khoảng thời gian muốn xem lịch sử ứng trước.

Bước 3: Nhấn nút "Tìm kiếm" để hiển thị thông tin tra cứu theo tiêu chí.

Bước 4: Nhấn nút 📩 để kết xuất lịch sử ứng tiền ra file Excel, PDF hoặc CSV.

## 4.3. Lịch sử đăng ký quyền mua

**Bước 1**: Đăng nhập hệ thống và chọn tab "Tài khoản" => "Tra cứu" => "Lịch sử giao dịch chứng khoán" => "Lịch sử đăng ký quyền mua".

|              |                       | Lich 9                 | SỬ ĐĂNG | KÝ QUYỀN MUA          |                   |            |   |
|--------------|-----------------------|------------------------|---------|-----------------------|-------------------|------------|---|
|              | Từ ngày<br>30/03/2020 | Đến ngày<br>29/04/2020 | )       | Mã CK                 | <b>Q</b> Tim kiếm |            |   |
|              |                       |                        |         |                       |                   |            | 2 |
| Ngày đăng ký | Mã CK mua             | 1                      |         | Số lượng CK đăng kí i | nua               | Trạng thái |   |
| 29/04/2020   | AAM                   |                        |         | 1,000                 |                   | Hoàn tất   |   |
|              |                       |                        |         |                       |                   |            |   |

Hình 10: Màn hình Lịch sử đăng ký quyền mua

**Bước 2**: Nhập các thông tin sau:

- Từ ngày: Nhập ngày bắt đầu của khoảng thời gian muốn xem Lịch sử đăng ký quyền mua.
- Đến ngày: Nhập ngày kết thúc của khoảng thời gian muốn xem Lịch sử đăng ký quyền mua.
- Mã CK: Nhập 1 mã chứng khoán hoặc không nhập gì để tra cứu Lịch sử đăng ký quyền mua liên quan đến mã chứng khoán đã nhập.

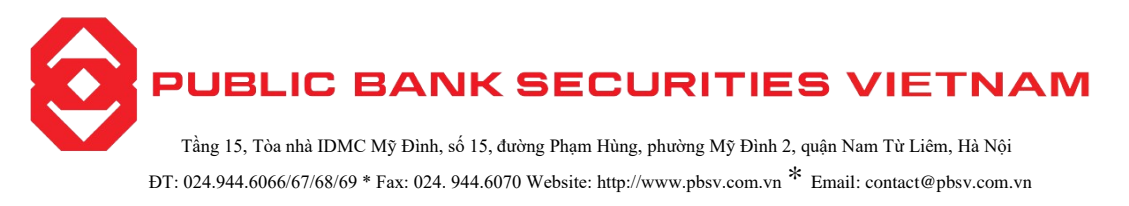

Bước 3: Nhấn nút "Tìm kiếm" để hiển thị thông tin tra cứu theo tiêu chí.
Bước 4: Nhấn nút dể kết xuất lịch sử đăng ký quyền mua ra file Excel hoặc PDF.

4.4.Lịch sử chuyển khoản chứng khoán nội bộ

**Bước 1**: Đăng nhập hệ thống và chọn tab "Tài khoản" => "Tra cứu" => "Lịch sử giao dịch thanh toán" => "Lịch sử chuyển khoản chứng khoán nội bộ"

|                                            | Tù                                                  | r'ngày Đ                                                 | lến ngày                                                        |                                  |                                   |
|--------------------------------------------|-----------------------------------------------------|----------------------------------------------------------|-----------------------------------------------------------------|----------------------------------|-----------------------------------|
|                                            | C                                                   | 06/06/2021                                               | 06/07/2021                                                      | <b>Q</b> Tìm kiếm                |                                   |
|                                            |                                                     |                                                          |                                                                 |                                  | 2                                 |
|                                            |                                                     |                                                          |                                                                 |                                  |                                   |
| Ngày thực hiện                             | Tiểu khoản chuyển                                   | TK lưu kí nhận                                           | Tiểu khoản nhận                                                 | Mã CK chuyển khoản               | Số lượng GD chuyển                |
| Ngày thực hiện<br>21/06/2021               | Tiểu khoản chuyển<br>029C000291.NM                  | 7K lưu kí nhận<br>029C000291                             | Tiểu khoản nhận<br>029C000291.MG                                | Mã CK chuyển khoản<br>BCC        | Số lượng GD chuyển<br>10,00       |
| Ngày thực hiện<br>21/06/2021<br>21/06/2021 | Tiểu khoản chuyển<br>029C000291.NM<br>029C000291.NM | TK lưu kí nhận           029C000291           029C000291 | Tiểu khoản nhận           029C000291.MG           029C000291.MG | Mä CK chuyến khoản<br>BCC<br>BCC | Số lượng GD chuyển<br>10,00<br>10 |

Hình 11: Màn hình Lịch sử chuyển khoản chứng khoán nội bộ

Bước 2: Nhập các thông tin sau:

- Từ ngày: Nhập ngày bắt đầu của khoảng thời gian muốn xem lịch sử ứng trước.
- Đến ngày: Nhập ngày kết thúc của khoảng thời gian muốn xem lịch sử ứng trước.

Bước 3: Nhấn nút "Tìm kiếm" để hiển thị thông tin tra cứu theo tiêu chí.

Bước 4: Nhấn nút dễ kết xuất lịch sử ứng tiền ra file Excel, PDF hoặc CSV.